Université Université بن طفيل

# مراحل الولوج إلى الفضاء الرقمي الدخول إلى الرابط المبين أسفله http://ent.uit.ac.ma/ent/

ثم الضغط على الزر

Activer mon Mail

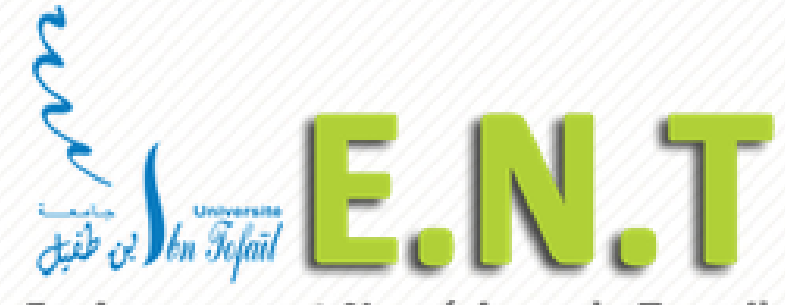

Environnement Numérique de Travail

| Accueil | AMO CNOPS            | Inscription 🔻        | Calendrier d'examen                         | Résultats 🔻                                                                    | Editions 🔻        | Autres Services 🔻 | Messagerie |  |
|---------|----------------------|----------------------|---------------------------------------------|--------------------------------------------------------------------------------|-------------------|-------------------|------------|--|
| A 1 1 7 |                      |                      |                                             |                                                                                |                   |                   |            |  |
| AUT     | HENTIFICATION E      |                      | Assurance Maladie Obligatoire de base (AMO) |                                                                                |                   |                   |            |  |
| Ac      | tiver mon Mail       | <b>G</b> Login       |                                             | Chers étudiants,                                                               |                   |                   |            |  |
| Veui    | llez vous assurer de | fermer toutes les fe | enêtres après                               | La souscription à l'AMO-Etudiant a été simplifiée. Il s'agit d'une opération : |                   |                   |            |  |
| cons    | uitation.            |                      |                                             | GRATUITE                                                                       |                   |                   |            |  |
| INDI    | CATIONS              |                      |                                             | ALLEGEE, en                                                                    | tièrement en liqi | ne                |            |  |

#### ملء الإستمارة كما توضح الصورة

| Accueil | AMO CNOPS                        | Inscription $\checkmark$ | Calendrier d'examen | Résultats 🔻     | Editions 🗸     | Autres Services 🔻            | Messagerie         |         |
|---------|----------------------------------|--------------------------|---------------------|-----------------|----------------|------------------------------|--------------------|---------|
| AUT     |                                  |                          |                     | unive<br>bn Tof | rsité<br>aïl   |                              |                    |         |
| Veui    | illez vous assurer de sultation. | fermer toutes les fe     | enêtres après       | Récupe          | érez vo        | otre com                     | pte acad           | démique |
| IND     | ICATIONS                         |                          |                     |                 |                |                              |                    |         |
| Co      | mment Réccupe                    | rer Mon Comp             | te Mail             | Veuillez rensei | gner les champ | s ci-dessous pour <b>réc</b> | upérer votre compt | e:      |
| ins     | titutionnel ?                    |                          |                     | CNE             | / MASSAR       | Passeport pour les           | s étrangers        | ]       |
|         | 3                                |                          |                     |                 | CIN            | CIN                          |                    | ]       |
|         | inter la                         | niversité<br>A -1        |                     | Date de         | naissance      | exemple : 07/09/1            | 989                | ]       |
|         | المال بن طعيل                    | Jejan                    |                     | Eta             | blissement     | Choisissez                   | T                  |         |
|         | 0:0072:05                        |                          |                     |                 | Effacer        | Récupérer mon co             | ompte              | r       |
| Det     |                                  | AND PENT OR A            | ion our lo          |                 |                |                              |                    |         |

Récupérer mon compte

### ثم الضغط على الزر

#### PRENOM.NOM@UIT.AC.MA

## حفظ البريد الإلكتروني

| AUTHENTIFICATION ETUDIANT                                                                                                    | université<br>bn Jofail                                                                                                    |                                                     |
|----------------------------------------------------------------------------------------------------|----------------------------------------------------------------------------------------------------|-----------------------------------------------------|
| Activer mon Mail       G Login         Veuillez vous assurer de fermer toutes les fenêtres après consultation.                                                                                                    | Récupérez votre compte a                                                                                                    | académique                                          |
| INDICATIONS                                                                                                    |                                                                                                    |                                                     |
| Comment Réccuperer Mon Compte Mail<br>institutionnel ?                                                                                                    | Veuillez renseigner les champs ci-dessous pour récupérer votre                                                                                                    | e compte:                                           |
|                                                                                                    |                                                                                                    |                                                     |
| Ę                                                                                                    | Salam Imaa,<br>Pour commencer à utiliser votre compte académique: image com                                                                                                    | a@uit.ac.ma, commencez par définir un mot de passe: |
| Lunemann<br>In Scipil                                                                                                    | Salam Imaa,<br>Pour commencer à utiliser votre compte académique: imad es<br>Votre adresse email:                                                                                                    | Nouveau mot de passe                                |
| المعلى         المعلى         المعل                                                                                                    | Salam Imaa,<br>Pour commencer à utiliser votre compte académique: image en<br>Votre adresse email:<br>@uit.ac.ma<br>Saisissez un nouveau mot de passe. Nous vous<br>recommandons vivement de créer un mot de passe unique,<br>que vous n'utilisez pas pour d'autres sites Web.                                                                                                    | Nouveau mot de passe                                |
| Image: Second second second | Salam Imaa,<br>Pour commencer à utiliser votre compte académique: in al<br>Votre adresse email:<br>@uit.ac.ma<br>Saisissez un nouveau mot de passe. Nous vous<br>recommandons vivement de créer un mot de passe unique,<br>que vous n'utilisez pas pour d'autres sites Web.<br>Remarque : Une fois le mot de passe modifié, vous ne<br>pourrez plus utiliser cette interface. Notez le, et gargez le | Nouveau mot de passe Confirmez le mot de passe      |

(prenom.nom@uit.ac.ma)